## B550 BIOS のアップデート

## <u>ご注意:</u>

・BIOS をアップデートしているときは、パソコンの電源を切らないでください。

また、電気工事や落雷発生時など、停電の可能性があるときは、アップデート を実行しないでください。

・アップデートに失敗すると、パソコンが起動しなくなり、修理が必要になる
 可能性があります。

・BIOS をアップデートしているときは、安定した電源供給が必要です。 更新プロセスは手動で中断しないようにしてください。 ①ミニ pc を起動する時に、Delete キーを押して BIOS に入ります。

|   | Aptio Setup<br>Main Advanced Security Boot                                                                                                    | <ul> <li>American Megatrends</li> <li>Save &amp; Exit</li> </ul> | Internati  |  |  |
|---|----------------------------------------------------------------------------------------------------|------------------------------------------------------------------|------------|--|--|
|   | Password Description                                                                                                    |                                                                  |            |  |  |
|   | If ONLY the Administrator's password is set,<br>then this only limits access to Setup and is<br>only asked for when entering Setup.<br>If ONLY the User's password is set, then this<br>is a power on password and must be entered to<br>boot or enter Setup. In Setup the User will<br>have Administrator rights.<br>The password length must be<br>in the following range: |                                                                  |            |  |  |
|   | Maximum length                                                                                                    | 20                                                               | _          |  |  |
|   | Administrator Password                                                                                                    |                                                                  | ++<br>T_   |  |  |
|   | User Password                                                                                                    |                                                                  | En         |  |  |
| F | ▶ Secure Boot←                                                                                                    |                                                                  | F1:        |  |  |
|   |                                                                                                    |                                                                  | F3:<br>F4: |  |  |

「Enter」キーを押して「Disabled」を選択し、

Secure Boot エントリの Secure Boot 機能をオフにします。

F4キーを押して保存し、終了します。

|                                                             | Aptio Setup<br>Security | – American Megatrends   | Internation            |
|-------------------------------------------------------------|-------------------------|-------------------------|------------------------|
| System Mode                                                 |                         | Setup                   | Se                     |
| Secure Boot                                                 |                         | [Enabled]<br>Not Active | if<br>Pl<br>an         |
| Secure Boot Mode<br>▶ Restore Factory<br>▶ Reset To Setup N | e<br>Keys<br>lode       | [Standard]              | Thi<br>pla             |
| ▶ Key Management                                            |                         | Secure Boot —           |                        |
|                                                             |                         | Enabled                 | ++:<br>11:<br>Ente     |
|                                                             |                         |                         | +/-:<br>F1: (<br>F2: F |

②下記のリンク先から

「B550\_220331. RAR」ファイルをダウンロードし、デスクトップ に解凍してく ださい。

その後、WinFlash.bat ファイルをダブルクリックして BIOS を更新できます。 リンク先:

https://minisforum.mediafire.com/file\_premium/wbrvdf3zt7nhj7c/B550\_22
0331.rar/file

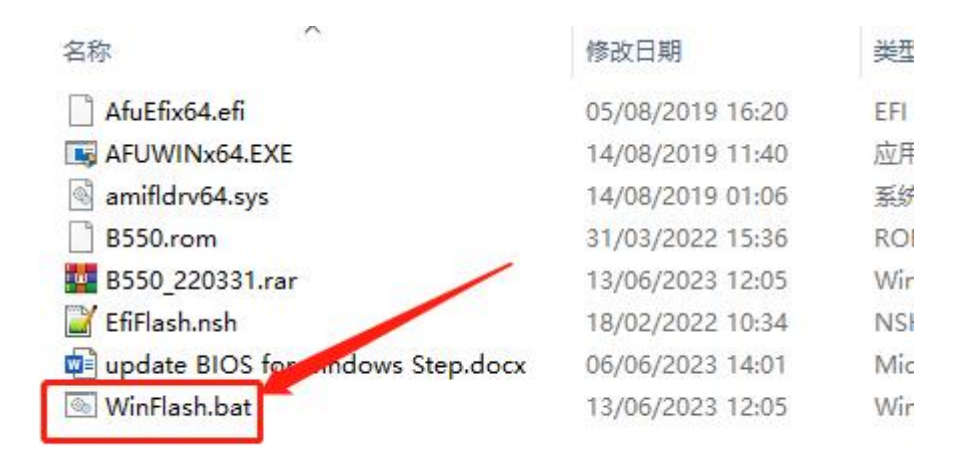

アップデート完了の場合には、ミニ pc は自動的に再起動しますので、 PC が再起動するまでほかの操作を行わないでください。

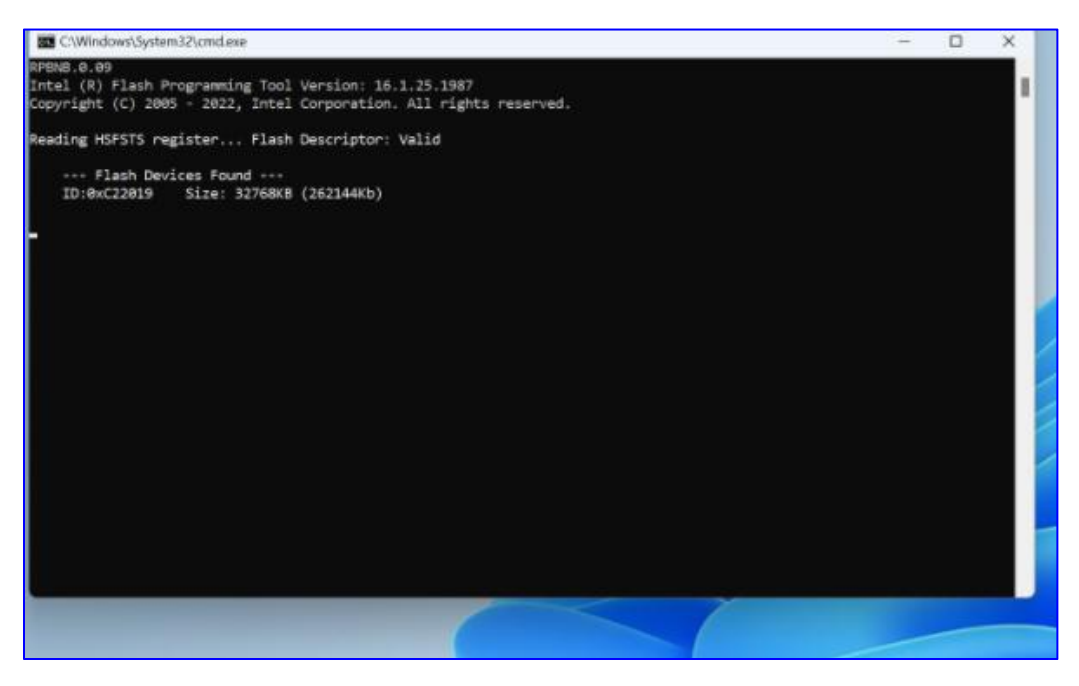